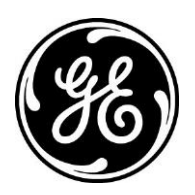

## XR: Copy Exam Optima™ XR646 and Optima XR220amx

This reference guide is used to copy images from a completed exam to a scheduled exam. For example images that were acquired for the incorrect patient selected from the worklist to the correct patient.

NOTE: In order to use the copy exam feature the exam from which the images are being copied must be closed/completed.

1. Highlight the patient exam on the Image Management Screen (Local Data Base) (Must highlight the exam and not the individual images)

|   |             |              |              | Multip      | le Copy   | Exam 💌 |           |
|---|-------------|--------------|--------------|-------------|-----------|--------|-----------|
| C | Local DB    | 👌 CD 1 🔹     | 1            | Search By;  | Date      | -      |           |
| P | atient Name | - Patient ID | Accession#   | Description | Date      | Time   | Physician |
| 8 | greene mark | 32132        | 7598 05/18/2 |             |           |        |           |
| P | Series #    | Images       | Туре         | Proc        | Procedure |        |           |
|   | 189         | 2            | Raw          | Chest       |           | 05/18/ |           |
|   | 190         | 2            | Process      | sed Che     | Chest     |        | 05/18/    |

2. Select the button to Copy Exam

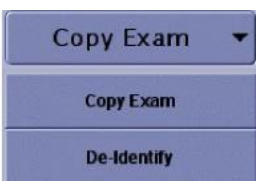

3. The Copy Exam screen appears, highlight the correct patient exam and click "OK" Note: Only Scheduled, Suspended, or Discontinued exams will appear on this list

| Search by: Status |       | -                  |            |            |           |             | Filter List Refresh L |          |  |
|-------------------|-------|--------------------|------------|------------|-----------|-------------|-----------------------|----------|--|
| Date 🖘            | Time  | Patient Name       | Patient ID | Accession# | Physician | Description | Modality              | Status   |  |
| 08/02/2005        | 14:10 | coruday, elizabeth | NEW PATI   |            |           |             | DX                    | SCHEDUL  |  |
| 08/02/2005        | 14:09 | ross, douglas      | NEW PATI   |            |           |             | DX                    | SCHEDUL. |  |
| 08/02/2005        | 14:09 | ross, doug         | NEW PATI   |            |           |             | DX                    | SCHEDUL  |  |
| 08/02/2005        | 14:09 | romano, robert     | NEW PATI   |            |           |             | DX                    | SCHEDUL  |  |
| 08/02/2005        | 14:07 | greene mark        | 321321     |            |           |             | DX                    | SCHEDUL  |  |
| 08/02/2005        | 14:05 | benton, peter      | NEW PATI   |            |           |             | DX                    | SCHEDUL  |  |
|                   | 10.55 | NEWOF 000313FF 40  | NEW DATE   | 2005000    |           |             | nv.                   |          |  |

- 4. A message appears: "Images will be copied to the selected exam." Images will not automatically be removed from the source exam. The destination exam will be marked as "completed"
- 5. Click "OK" Copying Images message appears; images are copied to the exam
- 6. Ensure that the correct images have been copied
- 7. Manually send the images to Selected Network/PACS destination
- 8. Ensure the correct images have transferred to the Selected Network/PACS destination
- 9. If desired, delete the incorrect patient details

## NOTE:

PACS manager may need to be apprised of any mistakes / issues. Exam description will not update. Images can only be copied from one exam at a time. Images cannot be copied to multiple Worklist procedures. Copied Images must be manually pushed to the Selected Network/PACS destination.

## Copy Exam to a completed exam

This reference guide is used to copy images from a completed exam to another completed exam.

1. Highlight the patient exam on the Image Management Screen (Local Data Base) (Must highlight the exam and not the individual images)

| Ĩ          |           |          |              |              | Multip      | Сору    | Exam 💌 |           |
|------------|-----------|----------|--------------|--------------|-------------|---------|--------|-----------|
|            | Local DB  | (e) CD 1 | - 1          |              | Search By;  | Date    | -      | [         |
| Pati       | ient Name | Patie    | nt ID Access | ion≠         | Description | Date    | Time   | Physician |
| <b>E</b> 1 | est       | NEW ID   |              |              |             | 10/27/2 | 08:28  |           |
|            | Series #  | Images   | Туре         | Pro          | cedure      | Date    | Time   |           |
|            | 36        | 1        | Processed    | ised Abdomen |             | 10/27/  | 08:29  |           |
|            | 35        | 1        | Raw          | Abo          | lomen       | 10/27/  | 08:29  |           |

2. Select the button to Copy Exam

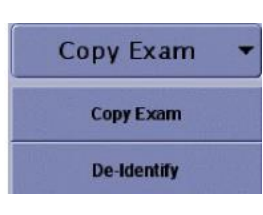

- 3. The Copy Exam screen appears
- 4. Select Filter List

| Copy Exam                |  |  |  |  |  |  |
|--------------------------|--|--|--|--|--|--|
|                          |  |  |  |  |  |  |
| Filter List Refresh List |  |  |  |  |  |  |
| lality Status            |  |  |  |  |  |  |
| SCHEDUL                  |  |  |  |  |  |  |
| SCHEDUL.                 |  |  |  |  |  |  |
| SCHEDUL                  |  |  |  |  |  |  |
| SCHEDUL                  |  |  |  |  |  |  |
| SCHEDUL                  |  |  |  |  |  |  |
| SCHEDUL                  |  |  |  |  |  |  |
|                          |  |  |  |  |  |  |
| ×                        |  |  |  |  |  |  |

- 5. Filter list will screen appears
- 6. Enter information: Accession number, name etc... Click "OK"

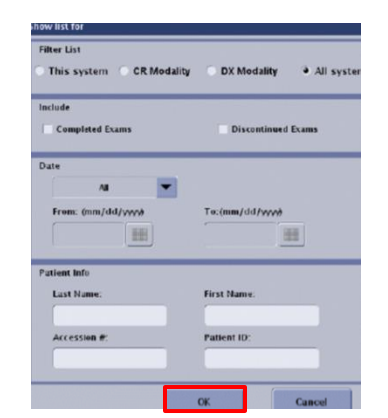

7. The Copy Exam screen appears highlight the correct patient exam and Click "OK"

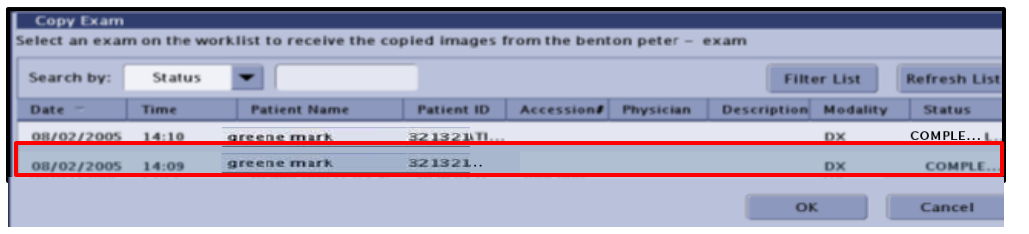

- 8. A message appears: "Images will be copied to the selected exam." Images will not automatically be removed from the source exam. The destination exam will be marked as "completed"
- 9. Click "OK" Copying Images message appears; images are copied to the exam
- 10. Ensure that the correct images have been copied
- 11. Manually send the images to Selected Network/PACS destination
- 12. Ensure the correct images have transferred to the Selected Network/PACS destination
- 13. If desired, delete the incorrect patient details

## NOTE:

PACS manager may need to be apprised of any mistakes / issues. Exam description will not update. Images can only be copied from one exam at a time. Images cannot be copied to multiple Worklist procedures. Copied Images must be manually pushed to the Selected Network/PACS destination.